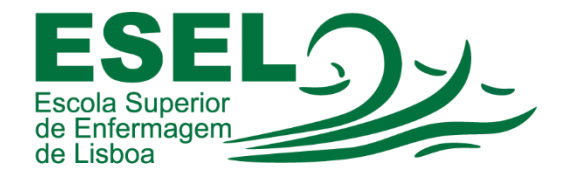

# Manual de Configuração Eduroam (Rede Wireless)

### Mac OS

## ESCOLA SUPERIOR DE ENFERMAGEM DE LISBOA

Núcleo de Apoio Informático

Lisboa Dezembro 2021

### Rede Wireless - Eduroam

A rede Eduroam (Education Roaming) tem por objetivo principal disponibilizar à comunidade académica europeia um serviço de mobilidade entre campus Universitários, sem alterações nas configurações de rede.

Esta rede pode ser utilizada por Alunos, Docentes e Funcionários da ESEL ou de outra Instituição que tenha implementado a Eduroam, sendo apenas necessário fornecer as suas credenciais (nome de utilizador ou endereço de e-mail institucional e a sua palavra-passe).

### Configuração Eduroam - Mac OS

• Clique no ícone "Wi-Fi" 🔽 na barra de menu, para abrir o menu Wi-Fi e selecione "ativar Wi-Fi" (caso esteja desligado):

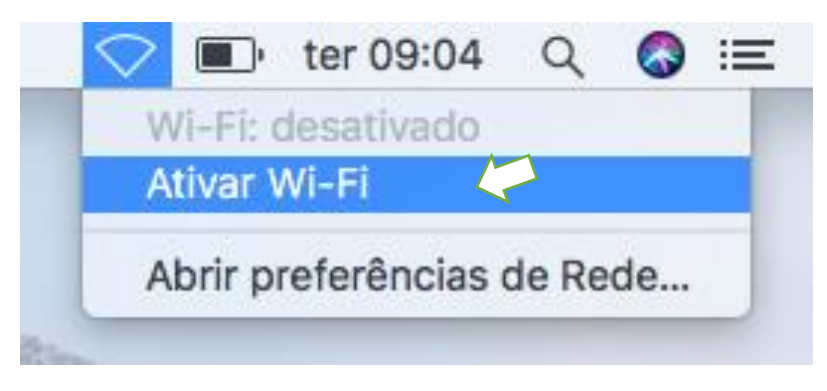

• Em seguida selecione a rede "eduroam"

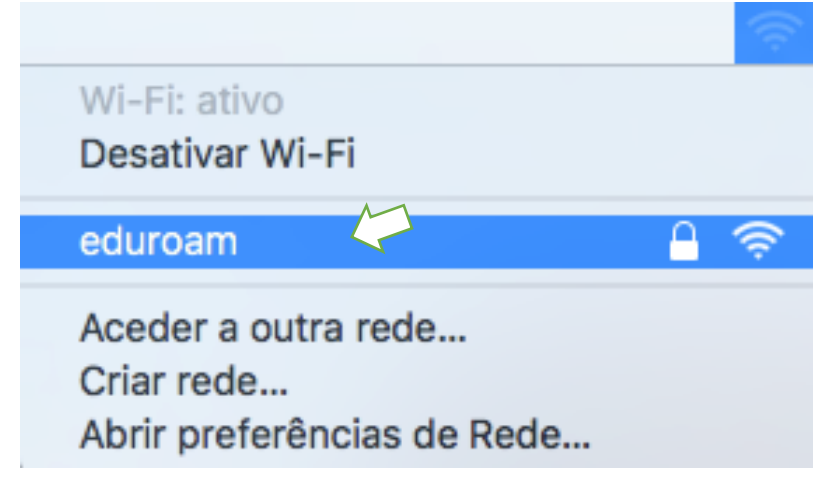

- No quadro de autenticação introduza as suas credenciais e em seguida clique em aceder:
  - Nome de utilizador: <nome de utilizador>@esel.pt ou
    <nome de utilizador>@campus.esel.pt

| Modo:                                              | Automático ᅌ                                 |
|----------------------------------------------------|----------------------------------------------|
| Nome de utilizador:                                | @esel.pt                                     |
| Palavra-passe:                                     | •••••                                        |
|                                                    | Mostrar palavra-passe                        |
|                                                    | Memorizar esta rede                          |
| )                                                  | Cancelar Aceder                              |
| A rede Wi<br>empresari                             | -Fi "eduroam" requer credenciais WPA2<br>al. |
| A rede Wiempresari                                 | -Fi "eduroam" requer credenciais WPA2<br>al. |
| A rede Wiempresari<br>Modo:<br>Nome de utilizador: | Cancelar Aceder                              |

• Palavra-passe

• Ligação à rede "eduroam" efetuada com sucesso:

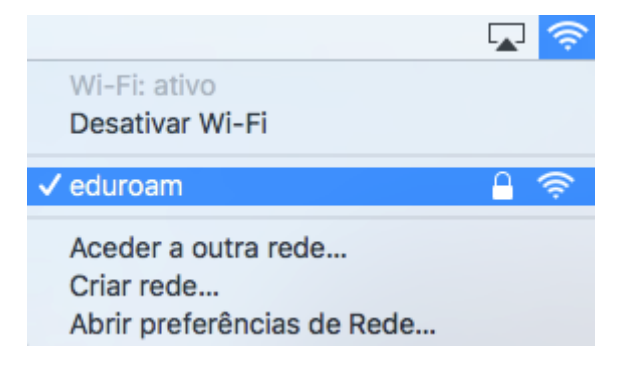